# ACADEMIC TECHNOLGIES (ITS)

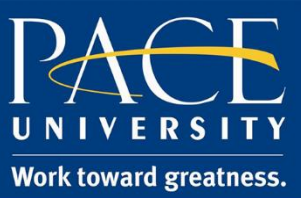

### TUTORIAL

### SETTING UP KALTURA FOR VIDEO

If you would like to use Kaltura, you must enable My Media on your Blackboard resource page.

- 1. Open a browser (e.g., Firefox, Internet Explorer) to <u>https://blackboard.pace.edu/</u>.
- 2. Enter your Pace credentials and click "Login".

| Username: |       | ] |
|-----------|-------|---|
| Password: |       | ] |
|           | Login |   |

3. Click the, "Add Module" button.

| PA | CE UNI         | VERSITY                                                      |                             |                   |           |                         |                 |  |
|----|----------------|--------------------------------------------------------------|-----------------------------|-------------------|-----------|-------------------------|-----------------|--|
| 8  |                |                                                              | My Resource Page            | Courses           | Community | ePortfolio              | Bookstore       |  |
| Му | Resource Page  | Notifications Dashboard                                      |                             |                   |           |                         |                 |  |
| A  | dd Module      |                                                              |                             |                   |           |                         |                 |  |
|    | - Tools        | T My Announcer                                               | - My Announcements          |                   | - N       | T My Courses            |                 |  |
| +  | My Grades      | No Institution A                                             | Announcements have been pos | ted in the last 7 | days. Co  | urses where you         | are: Instructor |  |
|    | Send Email     | Academic Technol                                             | ogy                         |                   | Ac        | ademic Techno           | logy            |  |
|    | User Directory | <ul> <li>&gt; sbgSBSb</li> <li>&gt; WMV file test</li> </ul> |                             |                   | An<br>>   | nouncements:<br>sbgSBSb |                 |  |

# ACADEMIC TECHNOLGIES (ITS)

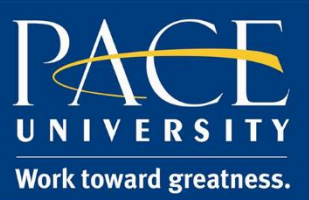

## TUTORIAL

4. Scroll down until you find "My Media." Click "Add" next to "My Media."

| My Announcements                                                                            |                  |
|---------------------------------------------------------------------------------------------|------------------|
| Display institution, organization and course announcements that are relevant to you. (More) |                  |
| Required                                                                                    | In My Blackboard |
| My Courses                                                                                  |                  |
| Display links to courses you are enrolled in. (More)                                        |                  |
| Required                                                                                    | In My Blackboard |
| My Media                                                                                    |                  |
| My Media (More)                                                                             |                  |
| Add                                                                                         | In Other         |
| My Organizations                                                                            |                  |
| Display announcements and tasks for the organizations you are a member of. (More)           |                  |
| Required                                                                                    | In My Blackboard |
| My Tasks                                                                                    |                  |
| Display your personal tasks. (More)                                                         |                  |
| Remove                                                                                      | In My Blackboard |

5. When you go back to "**My Resource Page**" you will see a box called "**My Media.**" You can drag and drop this box so that it appears anywhere on your page. This section allows you to add new videos, add videos to the Media Gallery, edit the title of videos, create clips, and delete videos.

| ¯ My Media |  |
|------------|--|
| My Media   |  |
|            |  |

# ACADEMIC TECHNOLGIES (ITS)

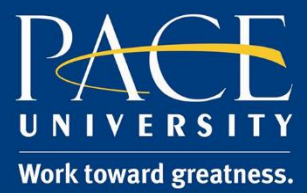

### TUTORIAL

**My Notes:**